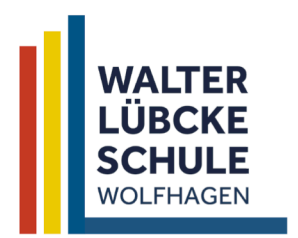

## Kooperative Gesamtschule des Landkreises Kassel mit gymnasialer Oberstufe

Kurfürstenstraße 20 34466 Wolfhagen

**\$** 056929848-0

verwaltung@walter-luebcke-schule.de III 05692 9848-44 ♀ walter-luebcke-schule.de

## **Bildschirm teilen am Mac**

Die Bildschirmteilfunktion ist im Apple Mac standardmäßig aus Datenschutzgründen deaktiviert. Um diese einzuschalten, führen Sie folgende Schritte aus:

| 1. | Systemeinstellungen öffnen     | Systemeinst                         | tellungen Bea                                                                             | rbeiten Eins                  | tellungen F                                                                                                    | enster Hilfe          |                 |                     |                     |
|----|--------------------------------|-------------------------------------|-------------------------------------------------------------------------------------------|-------------------------------|----------------------------------------------------------------------------------------------------|-----------------------|-----------------|---------------------|---------------------|
|    | , c                            | • • • < > IIII Systemeinstellungen  |                                                                                           |                               |                                                                                                    |                       |                 |                     |                     |
|    |                                |                                     | Thomas Scho<br>Apple-ID, iCloud, M                                                        | Denewolf<br>edien & App Store | e                                                                                                    |                       |                 | Apple-ID            | Familienfreigabe    |
| 2. | Sicherheit öffnen              | Allgemein                           | Schreibtisch &<br>Bildschirmschoner                                                       | Dock &<br>Menüleiste          | Mission<br>Control                                                                                                    | Siri                  | Q<br>Spotlight  | Sprache<br>& Region | <b>Mitteilungen</b> |
|    |                                | Internet-<br>accounts               | Wallet &<br>Apple Pay                                                                     | Touch ID                      | Benutzer &<br>Gruppen                                                                                                    | Bedienungs-<br>hilfen | Bildschirmzeit  | Erweiterungen       | → 🙆<br>n Sicherheit |
|    |                                | Software-<br>update                 | Netzwerk                                                                                  | Bluetooth                     | Ton                                                                                                    | Drucker &<br>Scanner  | Tastatur        | Trackpad            | Maus                |
|    |                                | Monitore                            | Sidecar                                                                                   | Batterie                      | Datum &<br>Uhrzeit                                                                                                    | Freigaben             | Time<br>Machine | Startvolume         |                     |
| 3. | Bildschirmaufnahme anklicken   | Systemeinstellungen Bearbeiten Eins |                                                                                           |                               | tellungen Fenster Hilfe<br>Q Suchen FileVault Firewall Datenschutz Diese Apps dürfen den Inhalt deines Bildschirms aufzeichnen, auch wenn andere Apps verwendet werden. |                       |                 |                     |                     |
|    |                                |                                     | ateien und Ordne<br>Idschirmaufnahm<br>edien & Apple Mu<br>omeKit<br>uetooth<br>utomation | r<br>Ie<br>Jsic               | +                                                                                                    |                       |                 |                     |                     |
|    |                                | Zum Sc                              | chützen auf das S                                                                         | Schloss klicken.              |                                                                                                    |                       |                 | Weitere Op          | tionen ?            |
| Л  | Microsoft Teams – Haken setzen |                                     |                                                                                           |                               |                                                                                                    |                       |                 |                     |                     |